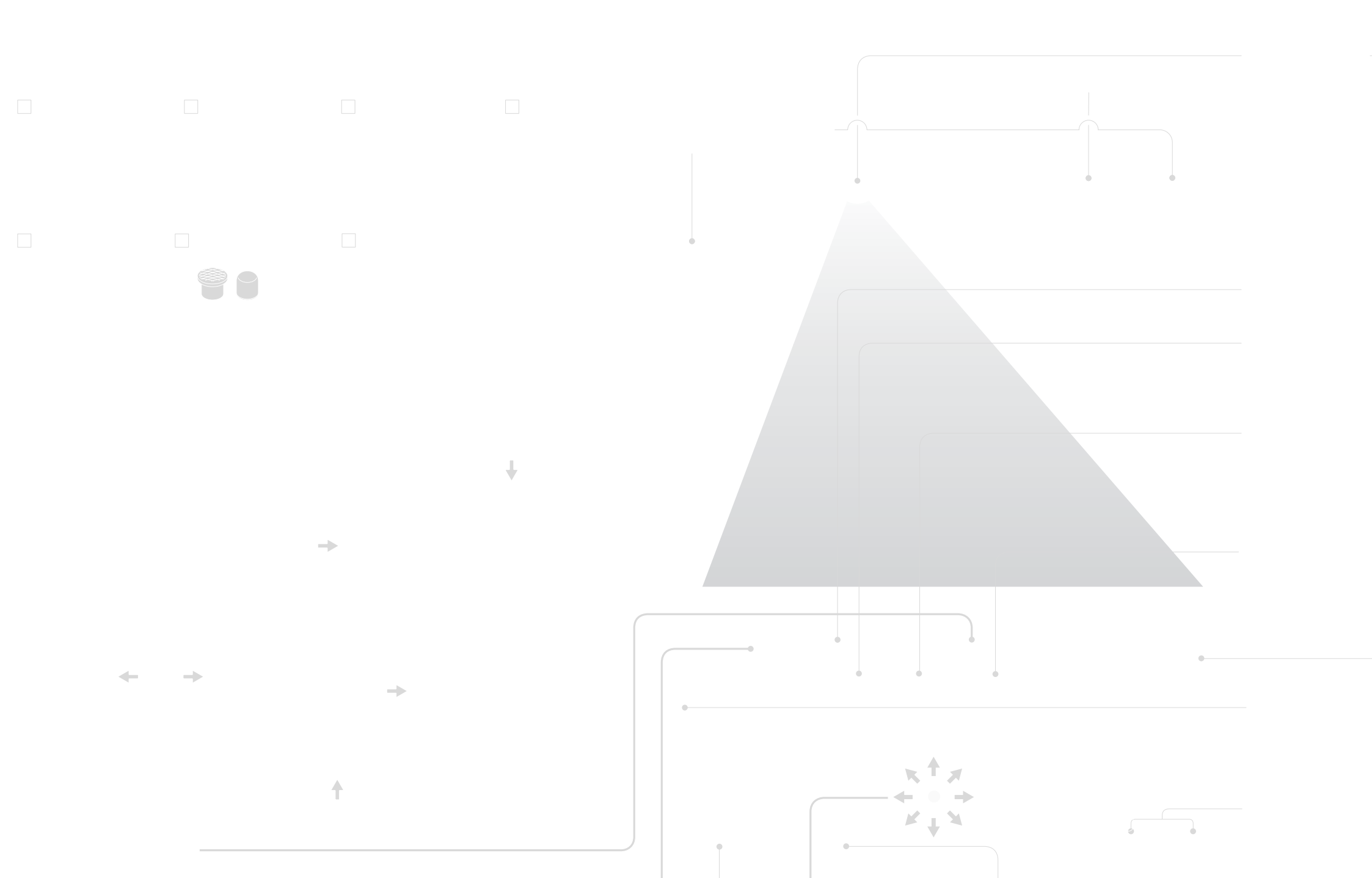

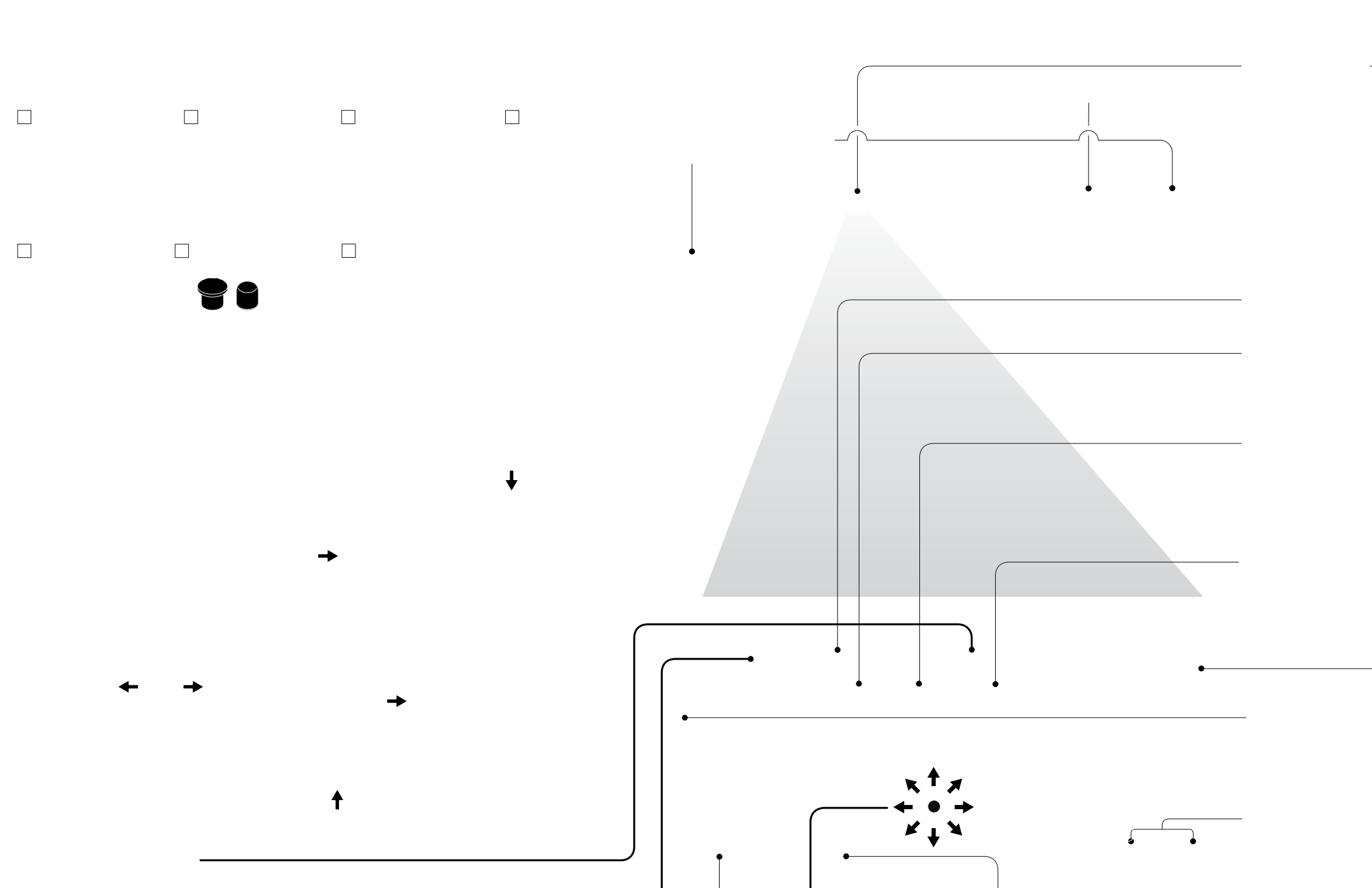

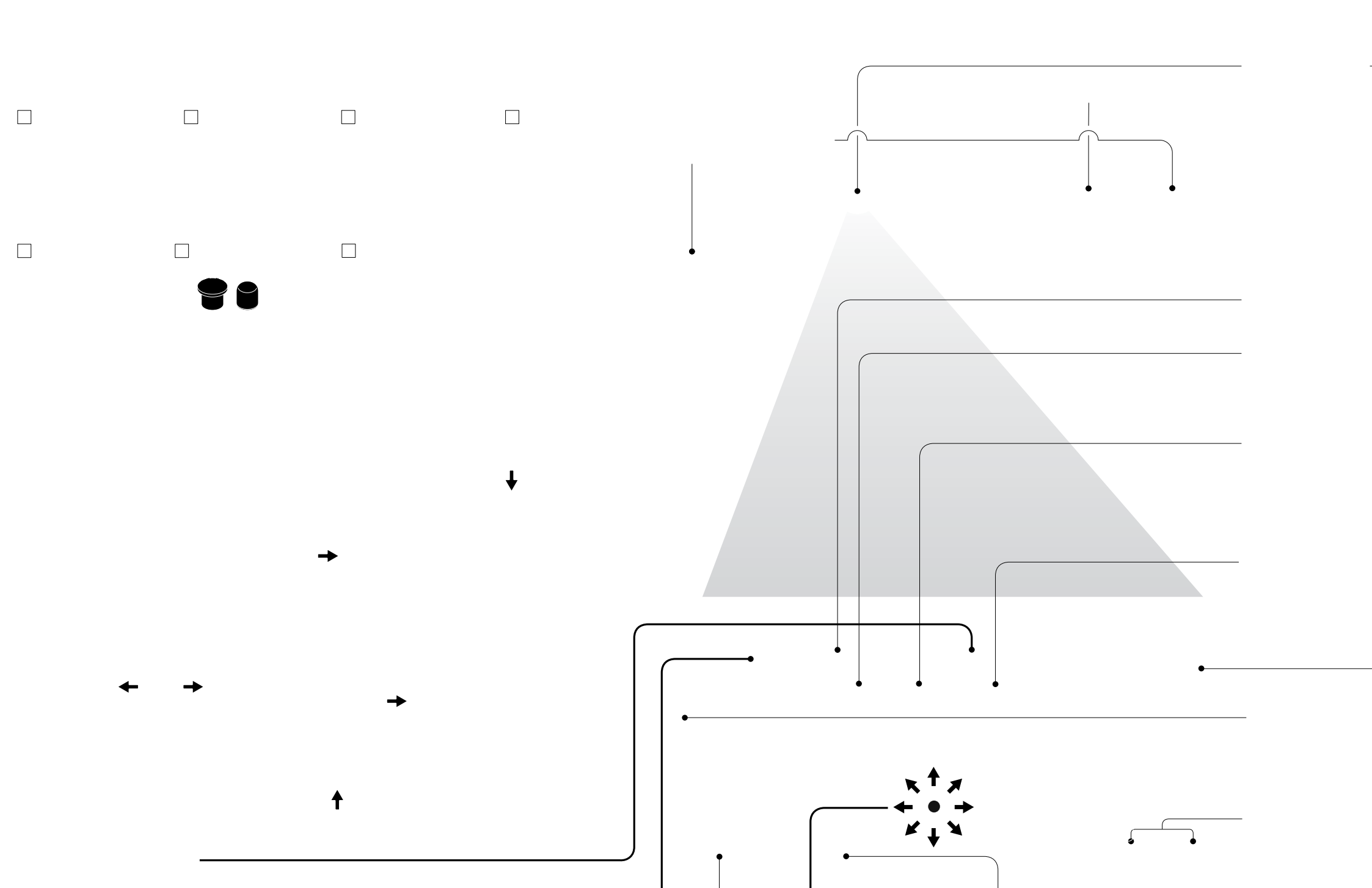

# hinkPad

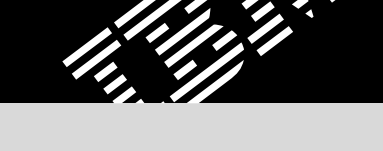

ThinkLight<sup>®</sup>

#### ruzioni sull'installazione ThinkVantage<sup>™</sup> Design Disimballaggio: UltraConnect™ Wireless Antenna Computer ThinkPad® Batteria Cavo di alimentazione Adattatore CA Un'ottima collocazione garantisce prestazioni superiori oppure 2 cappucci Manual TrackPoint<sup>®</sup> - Istruzioni sull'installazione (questo foglio) - Guida alla risoluzione dei problemi e all'assistenza tecnica - Altri supplementi o opuscoli le informazioni sulla sicurezza contenute nella Guida all'assistenza e alla risoluzione dei problemi. 1 2 -----0 una batteria di forma diversa. П 0 Access IBM)

Cavo del modem

- \* Consultare la pagina successiva per le note sui componenti danneggiati, mancanti o non elencati e sul CD di ripristino.
- Nota: prima di utilizzare l'elaboratore, consultare

#### Installare la batteria:

E' possibile utilizzare la batteria.

Nota: alcuni modelli vengono forniti con

#### Collegare all'alimentazione:

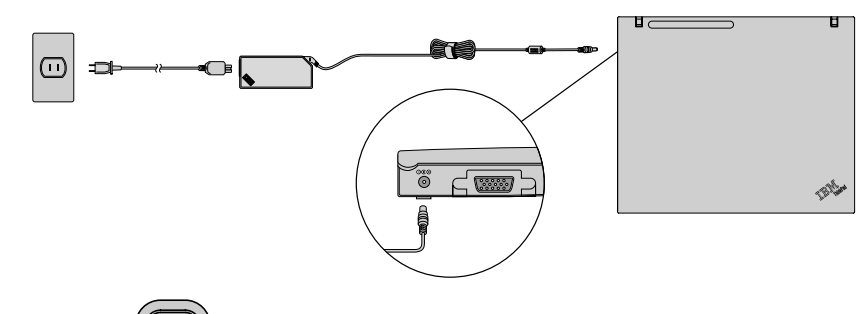

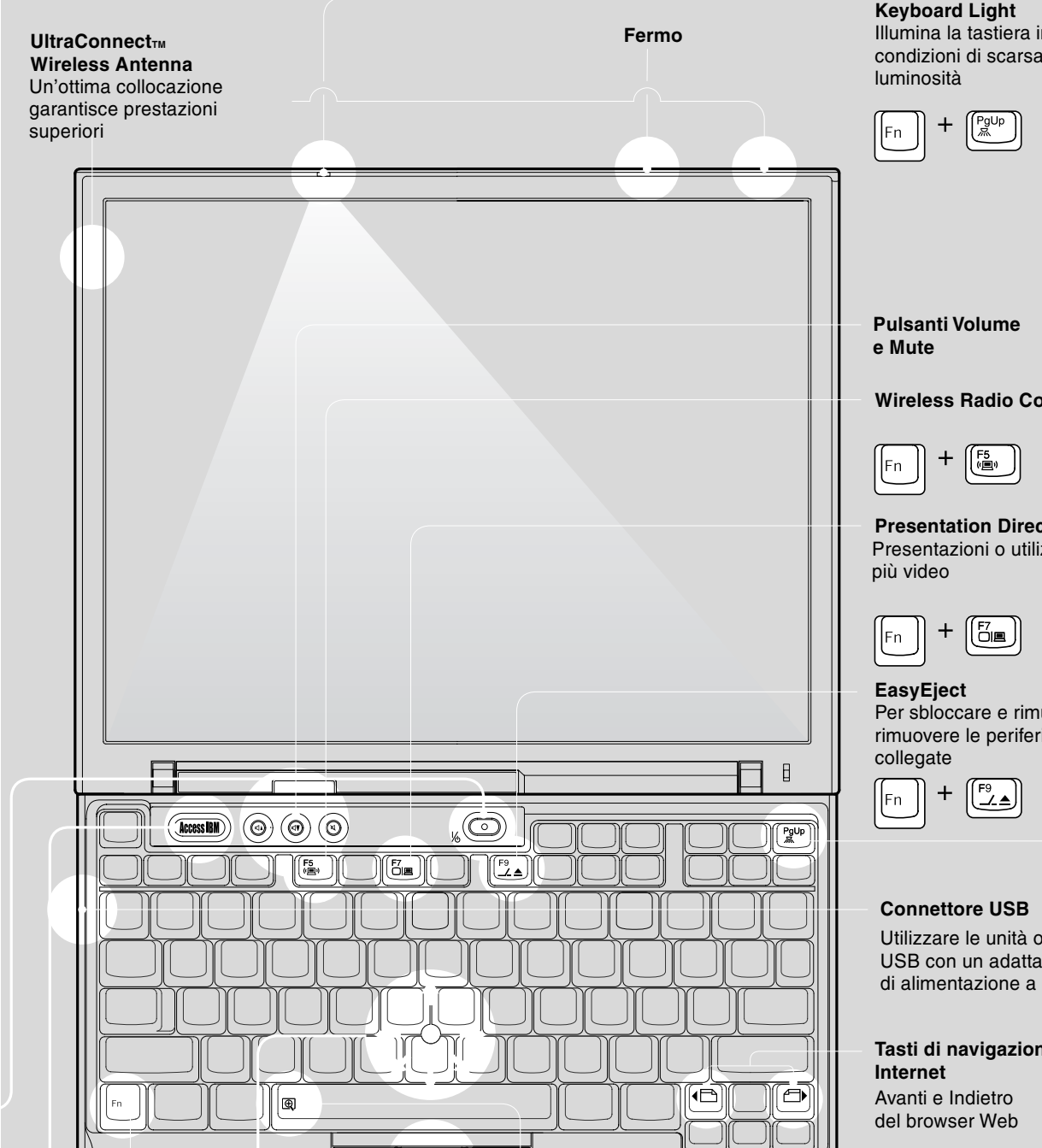

ttivare l'alimentazione: ( 🌔

E' possibile reperire le informazioni sul ThinkVantage Technologies in qualsiasi momento, mediante il pulsante blu Access IBM sulla tastiera.

Alcuni

. Se si installa la memoria facoltativa

in modo errato o si installa un tipo di memoria non supportato, verrà emesso un segnale acustico all'avvio dell'elaboratore.

-0

Π

Π

E' possibile reperire le informazioni sul ThinkVantage Technologies in qualsiasi momento, mediante il pulsante blu Access IBM sulla tastiera.

Alcuni

. Se si installa la memoria facoltativa

in modo errato o si installa un tipo di memoria non supportato, verrà emesso un segnale acustico all'avvio dell'elaboratore.

Π

Π

E' possibile reperire le informazioni sul ThinkVantage Technologies in qualsiasi momento, mediante il pulsante blu Access IBM sulla tastiera.

Alcuni

. Se si installa la memoria facoltativa

in modo errato o si installa un tipo di memoria non supportato, verrà emesso un segnale acustico all'avvio dell'elaboratore.

Π

Π

# ggiamento ThinkPad X4 UltraBase facoltativo

Questa opzione è disponibile per potenziare la funzionalità del ThinkPad X40. Per ulteriori informazioni, premere il pulsante blu Access IBM ed immettere "X4 UltraBase" nel campo di ricerca di Access IBM.

## allazione della memoria facoltativa

E' possibile aumentare la quantità di memoria dell'elaboratore.

Nota: utilizzare solo i tipi di memoria supportati dall'elaboratore. Se si installa la memoria facoltativa in modo errato o si installa un tipo di memoria non supportato, verrà emesso un segnale acustico all'avvio dell'elaboratore.

#### Installare il modulo SO-DIMM facoltativo:

- Per ridurre l'elettricità statica che potrebbe danneggiare il modulo SO-DIMM, mettere in contatto un oggetto dotato di messa a terra. Evitare di toccare il bordo di contatto del modulo SO-DIMM.
- 2 Spegnere l'elaboratore.
- **3** Scollegare l'adattatore CA ed i cavi dall'elaboratore.
- 4 Chiudere il video e capovolgere l'elaboratore.
- 5 Rimuovere la batteria.
- 6 Allentare le viti del coperchio dell'alloggiamento di memoria, quindi rimuovere il coperchio.

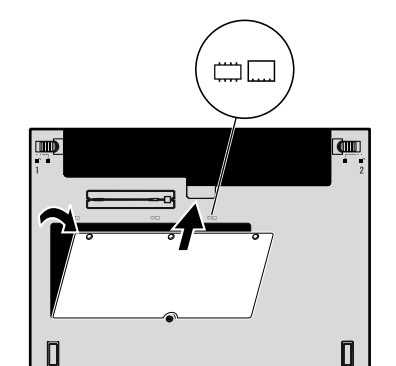

7 Se un modulo SO-DIMM è già stato installato, rimuoverlo nel modo seguente. Conservare il modulo SO-DIMM per un utilizzo futuro.

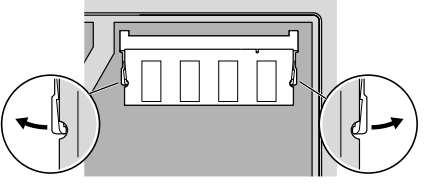

 8 Allineare l'incavo del bordo di contatto del modulo SO-DIMM con il divisore dell'alloggiamento. Inserire il modulo SO-DIMM nell'alloggiamento con angolazione di 20 gradi 1 e girarlo verso il basso fino ad inserirlo correttamente 2.

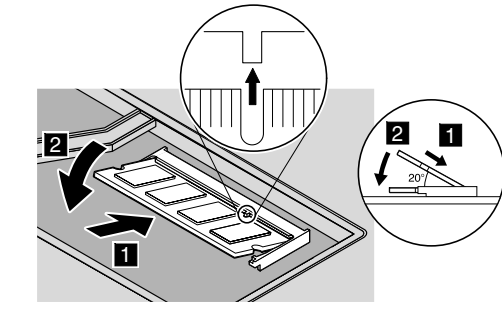

- 9 Reinstallare il coperchio dell'alloggiamento di memoria.
- Attenzione: non utilizzare mai l'elaboratore con il coperchio dell'alloggiamento di

# ThinkVantage<sup>™</sup> Technologies

E' possibile reperire le informazioni sul ThinkVantage Technologies in qualsiasi momento, mediante il pulsante blu Access IBM sulla tastiera.

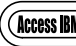

### Sicurezza

Alcuni ThinkPad dispongono di un chip di sicurezza integrato. Per informazioni sul download del software e l'abilitazione del chip, immettere "security chip" nel campo di ricerca di Access IBM.

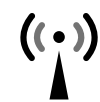

### **Access Connections**

Alcuni ThinkPad sono forniti con un adattatore LAN senza fili. Per ulteriori informazioni sulla configurazione dell'adattatore LAN senza fili e su altri adattatori di comunicazione, immettere "Access Connections" nel campo di ricerca di Access IBM.

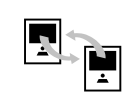

#### Migrazione

E' possibile trasferire i dati dal vecchio elaboratore a questo ThinkPac Immettere "migration" nel campo di ricerca di Access IBM per reperire ulteriori informazioni sul download del software di migrazione dati.

#### Assistenza tecnica e supporto IBM

Per le informazioni sull'assistenza tecnica e sul supporto IBM, selezionare la categoria Get Help & Support in Access IBM.

- \* Ulteriori note sul disimballaggio:
- 1) Alcuni modelli potrebbero contenere componenti non elencati.
- 2) Se un componente risultasse mancante o danneggiato, contattare il punto vendita.
- 3) L'elaboratore è dotato di IBM Disk-to-Disk Recovery. Ogni strumento per ripristinare le applicazioni ed i file preinstallati è situato sul disco fisso, in questo modo non è necessario usare il CD di ripristino. Per ulteriori informazioni, consultare la sezione "Ripristino del software preinstallato" nella Guida all'assistenza e alla risoluzione de problemi.

| N١ | 2 | n | ٦, | 2 | • |  |
|----|---|---|----|---|---|--|
| N  | υ |   | 1  | - | • |  |

Nome società:

Numero di modello:

Numero di serie:

Società o rivenditore autorizzato: